### Ihr Webservice-Kanal auf dem Portal der Sozialen Sicherheit erstellen

Nur der lokale Verwalter und der lokale Mitverwalter der Qualität können einen Kanal erstellen.

Hiernach sind die verschiedenen Etappen beschrieben, die Sie durchlaufen müssen, um Ihr Webservice-Kanal zu erstellen.

| Zugriffsverwaltung      | NL   FR   DE  | <u>Home</u> | Ihre Verantwortlichen | <u>Hilfe</u> | Beenden |
|-------------------------|---------------|-------------|-----------------------|--------------|---------|
| 🚀 für Unternehmen und O | rganisationen |             |                       |              |         |

| Name:<br>– Eigenschaft: Arbeitgeber LSS; LSS Stammnumme                                                                                                    | Klicken Sie auf "Strukturierte<br>Nachrichten" |                                                                                                    |
|----------------------------------------------------------------------------------------------------|------------------------------------------------|----------------------------------------------------------------------------------------------------|
| Benutzer                                                                                                    |                                                | Funktionalitäten                                                                                                    |
| Die Liste der Benutzer nach folgenden Kriterien an         Name       :         Benutzername       :         ENSS       :         Gesicherte       :         Anwendungen       :         Seite 1       Name         Vorname       Benutzer | Izeigen Vorname :                              | Eigenschaftsmanagement<br>+ Benutzer<br>= Einzelheiten der Eigenschaft abfragen oder<br>andern<br>= Benutzer suchen<br>Strukturierte Berichte<br>Strukturierte Berichte<br>Personenbezogene Daten<br>= Mein kennwort ändern<br>= Mein Kennwort ändern<br>= Verwaltung des auf dem Portal der Sozialen<br>sicherheit zu verwendenden Zertifikats |
| Entfernen Benutzer V Ausführen                                                                                                    | *Export von die benutzer (.csv)                |                                                                                                    |
| Name:<br>Leigenschaft: Arbeitgeber LSS; LSS Stammnummer                                                                                                    | g NL   FR   DE<br>und Organisationen           | Home Ihre Verantwortlichen Hilfe Beenden                                                                                                    |
| • Es gibt keinen aktiven Absender. Der Absend                                                                                                    | er wurde gelöscht.                             | Funktionalitäten Eigenschaftsmanagement Benutzer                                                                                                    |
| Klicken Sie auf                                                                                                    |                                                | <ul> <li>Einzelheiten der Eigenschaft abfragen oder<br/>ändern</li> <li>Begutzer suchen</li> </ul>                                                                                                    |

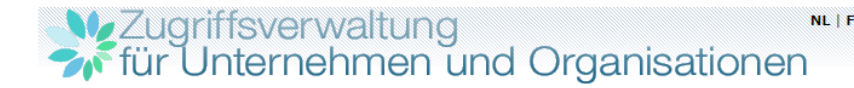

Herr ۲

Französisch 🔻

Die Konfigurationsdaten speichern

Personenbezogene Daten

Meine personenbezogenen Daten ändern

Sicherheit zu verwendenden Zertifikats

Verwaltung des auf dem Portal der Sozialen

Mein Kennwort ändern

| - N | 2 | m | 0 | • |
|-----|---|---|---|---|
|     | - |   | ~ | • |

Vorname \*

Funktion \*

Telefon \*

\* Pflichtfelder

\*\* Mindestens eine E-Mail-Adresse

Fax Handy E-Mail-Adressen \*\*

Sprachenregelung \*

Titel \*

### Eigenschaft: Arbeitgeber LSS: LSS Stammnummer:

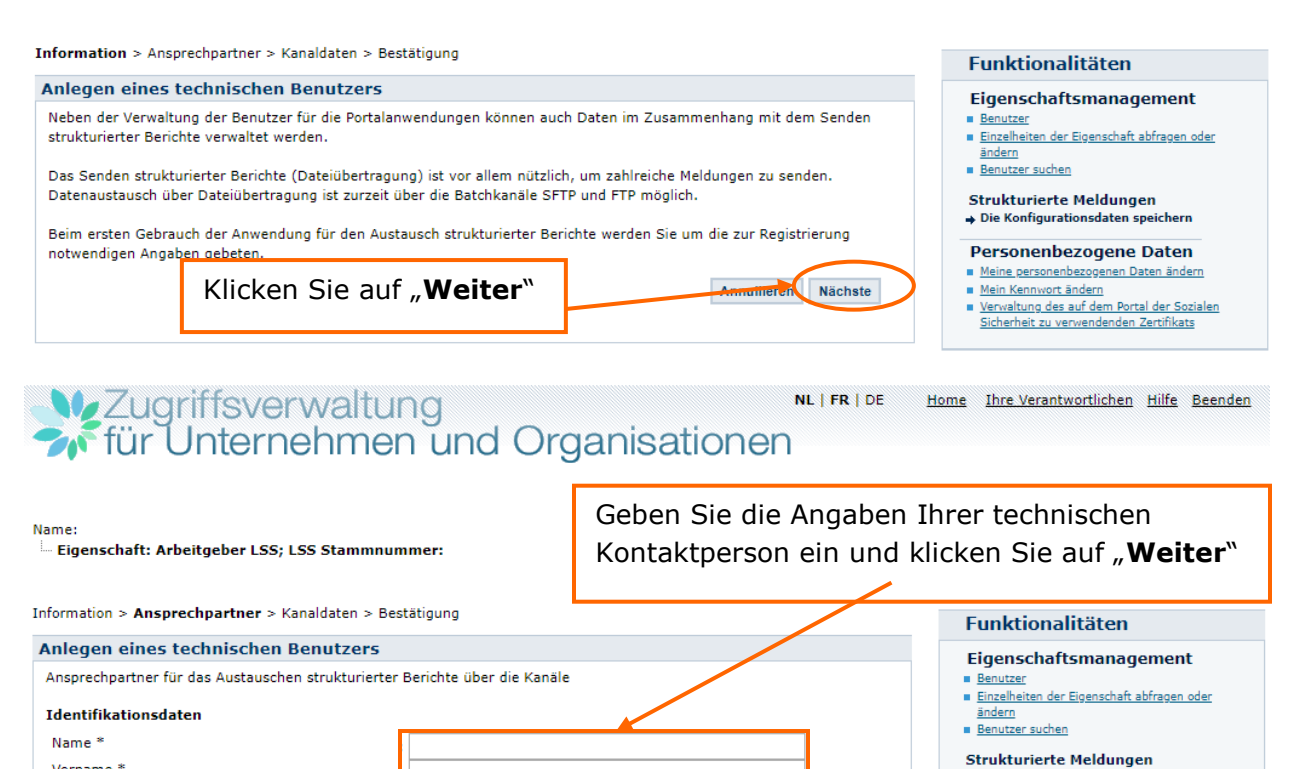

Annullieren Vorherige

Nächste

| - Zugriffsverwaltung    | NL   FR   DE   | <u>Home</u> | Ihre Verantwortlichen | <u>Hilfe</u> | <u>Beenden</u> |
|-------------------------|----------------|-------------|-----------------------|--------------|----------------|
| 🐔 für Unternehmen und ( | Organisationen |             |                       |              |                |

| Name:<br>Eigenschaft: Arbeitgeber LSS; LSS Stammnum                                                                                                    | Wählen Sie den Webservice-Kanal                                                                                                    |                                                                                                    |
|----------------------------------------------------------------------------------------------------|----------------------------------------------------------------------------------------------------|----------------------------------------------------------------------------------------------------|
| Information > Ansprechpartner <b>Kanaldaten</b> > Bestätid                                                                                                    | aus                                                                                                    |                                                                                                    |
|                                                                                                    |                                                                                                    | Funktionalitäten                                                                                                    |
| Anlegen eines technischen Benutzers Kanäle FTP-Kanal SFTP-Kanal Auwendungsregeln muss jeder WebService-Kanal Auwendungsregeln muss jeder Gesicherte Anwendungen Sie können die Anwendungen auswählen, für die der                                                                                                    | Bestand mit einem Zertifikat versehen sein.<br>Choose File No file chosen<br>Austausch über strukturierte Berichte für den FTP-Kanal <u>zulässig</u> ist. | Eigenschaftsmanagement Benutzer Einzelheiten der Eigenschaft abfragen oder andern Benutzer suchen Strukturierte Meldungen Die Konfigurationsdaten speichern Personenbezogene Daten Meine personenbezogene Daten ändern Meine kennwort ändern Verwaltung des auf dem Portal der Sozialen Sicherheit zu verwendenden Zertifikats |
| Übersicht der Anwendungen *  Publiato  Athena-Documents  Multifunktionelle Meldung Dmfa  Vorübergehende Arbeitslosigkeit  Ecaro batch  DIMONA v2: Die unmittelbare Beschäftigun Einzigartig arbeitsmeldungen Meldung eines Sozialrisikos  Cusatzrenten Administrator Elektronische Erklärung an das Pensionska  * Pflichtfelder | ngsmeldung<br>taster (flaches Layout)                                                                                                    |                                                                                                    |
| M. Zugriffovorwoltur                                                                                                    | Annullieren Vorherige Nächste                                                                                                    | Home Ihre Verantwortlichen Hilfe Beenden                                                                                                    |
| für Unternehmen                                                                                                    | und Organisationen                                                                                                    |                                                                                                    |

| Name:<br>- Eigenschaft: Arbeitgeber LSS; LSS Stammnummer:                                                                            | Laden Sie hier den öffentlichen<br>Schlüssel (.cer) Ihres digitalen<br>Zertifikats hoch. |                                                                                                    |
|----------------------------------------------------------------------------------------------------|------------------------------------------------------------------------------------------|----------------------------------------------------------------------------------------------------|
| Information > AnsprechpartnerKanaidaten > Bestatigung                                                                                |                                                                                          | Funktionalitäten                                                                                                    |
| Anlegen eines technischen Benutzers                                                                                                  |                                                                                          | Figenschaftsmanagement                                                                                                    |
| Kanäle<br>WebService-Kanal ▼<br>Achtung: Gemäß der Anwendungsregeln muss jeder Bestand mit<br>Aufladen des Zertifikats : Choose File | einem Zertifikat versehen sein.<br>No file chosen                                        | <ul> <li>Benutzer</li> <li>Einzelheiten der Eigenschaft abfragen oder<br/>ändern</li> <li>Benutzer suchen</li> <li>Strukturierte Meldungen</li> <li>→ Die Konfigurationsdaten speichern</li> </ul> |
| Klicken Sie auf "Weite                                                                                                    | Annullieren Vorherigo Nächste                                                            | Personenbezogene Daten<br>Meine personenbezogenen Daten ändern<br>Mein Kennwort ändern<br>Verwältung des auf dem Portal der Sozialen<br>Sicherheit zu verwendenden Zertifikats                     |

|                       | NL             |
|-----------------------|----------------|
| f für Unternehmen und | Organisationen |

Funktionalitäten

# Name: Eigenschaft: Arbeitgeber LSS; LSS Stammnummer:

| Information > | Ansprech | partner | > | Kanaldaten | > | Bestätigung |
|---------------|----------|---------|---|------------|---|-------------|
|---------------|----------|---------|---|------------|---|-------------|

| Anlegen eines technischen Benutz | ers                                        | Figenschaftsmanagement                                                                                    |
|----------------------------------|--------------------------------------------|----------------------------------------------------------------------------------------------------|
| A                                |                                            | Benutzer                                                                                                  |
| Ansprechpartner                  |                                            | <ul> <li><u>Einzelheiten der Eigenschaft abfragen oder</u><br/>ändern</li> </ul>                          |
| Name                             | :                                          | <ul> <li>Benutzer suchen</li> </ul>                                                                       |
| Vorname                          | :                                          | Strukturierte Meldungen                                                                                   |
| Titel                            |                                            | Die Konfigurationsdaten speichern                                                                         |
| Funktion                         | :                                          | Personenhezogene Daten                                                                                    |
| Sprachenregelung                 | 1                                          | Meine personenbezogenen Daten ändern                                                                      |
| Telefon                          | 1                                          | Mein Kennwort ändern                                                                                      |
| Fax                              | :                                          | <ul> <li>Verwaltung des auf dem Portal der Sozialen<br/>Sicherheit zu verwendenden Zertifikats</li> </ul> |
| Handy                            | :                                          |                                                                                                    |
| E-Mail-Adressen                  | :                                          |                                                                                                    |
|                                  | :                                          |                                                                                                    |
|                                  | 1                                          |                                                                                                    |
| Kanal                            |                                            |                                                                                                    |
| Kanal                            | : Web Service                              |                                                                                                    |
| Verbindungstyp                   | : Internet                                 |                                                                                                    |
| Zertifikat                       |                                            |                                                                                                    |
| Inhaber des Zertifikats          | :                                          |                                                                                                    |
| Name des Unternehmens            | :                                          |                                                                                                    |
| Lieferant des Zertifikats        | : SERIALNUMBER=201505, CN=Citizen CA, C=BE |                                                                                                    |
| Ablaufdatum des Zertifikats      | : 19/05/2025                               |                                                                                                    |
| Seriennummer (Dezimalformat)     | :                                          |                                                                                                    |
| Seriennummer (Hexadezimalformat) | :                                          |                                                                                                    |
|                                  |                                            |                                                                                                    |
| Klicken Sie a                    | Annullieren Vorherige Bestätigen           |                                                                                                    |
|                                  |                                            |                                                                                                    |
| "Bestätigen                      | "                                          |                                                                                                    |
|                                  |                                            |                                                                                                    |

## Zugriffsverwaltung für Unternehmen und Organisationen NL | FR | DE

Seriennummer (Hexadezimalformat)

ClientID OAUTH

Name: Eigenschaft: Arbeitgeber LSS; LSS Stammnummer: Funktionalitäten • Der Absender wurde erfolgreich angelegt. Eigenschaftsmanagement Benutzer Übersicht der Konfigurationsdaten Einzelheiten der Eigenschaft abfragen oder ändern
 Benutzer suchen Identifizierung des Ansprechpartner Name Strukturierte Meldungen Übersicht der Konfigurationsdaten Vorname Ansprechpartner Titel Kanäle WebService-Kanal Funktion 🏾 FTP-Kanal 🛅 Sprachenregelung Hier finden Sie Ihre SFTP-Kanal Telefon Absendernummer Fax Den Versand mittels strukturierter Berichte löschen Handy E-Mail-Adressen Personenbezogene Daten Meine personenbezogenen Daten ändern Mein Kennwort ändern Verwaltung des auf dem Portal der Sozialen Identifikation des technischen Benutzers Sicherheit zu verwendenden Zertifikats Absendernummer XXXXXX Anmeldungsdatum Benutzername Hier finden Sie Ihre ClientID OAUTH Verbindungstyp : Internet Inhaber des Zertifikats Name des Unternehmens Lieferant des Zertifikats Ablaufdatum des Zertifikats Seriennummer (Dezimalformat)

XXXXXXXXXXXXXXXXX